### Navigate to: https://ace.cbp.dhs.gov/

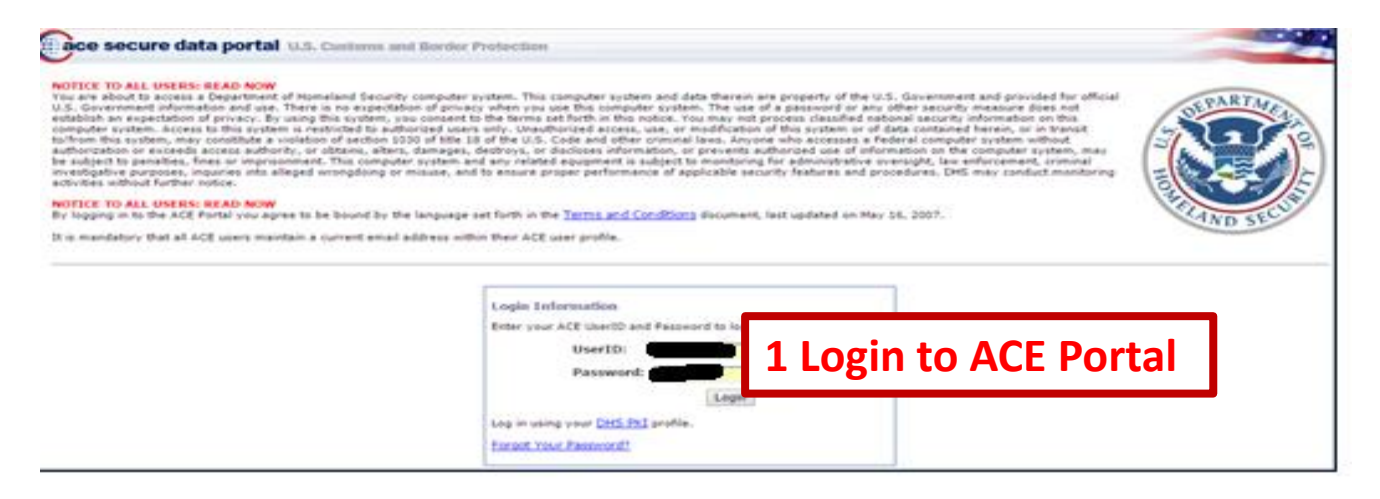

#### On the next screen select accounts

| <b>Example 2 Constant Secure data portal</b> U.S. Customs and Border Protection |             |                       |             |  |  |
|---------------------------------------------------------------------------------|-------------|-----------------------|-------------|--|--|
| Home                                                                            | Accounts    | 2. Click Accounts Tab | 5           |  |  |
| Task List                                                                       |             |                       |             |  |  |
| 📕 There are no pe                                                               | nding forms |                       |             |  |  |
| Forms(0)                                                                        |             |                       |             |  |  |
| Action # ≑                                                                      |             | Form Type ≑           | Entry Summa |  |  |

### On the next screen select exporter account & launch AESDirect

| Cace secure data por                     | tal U.S. Customs and Border Protection |
|------------------------------------------|----------------------------------------|
| Home Accounts                            | References Tools                       |
| Task Selector                            | ? View Top Account                     |
| View: Exporter GO                        | Top Account Information Account Name:  |
| Select Task  Accounts  Change History    | 3. Select Exporter from Account Type   |
| Submit AESDirect Filings<br>Reports      | End of Fiscal Year:                    |
| Account Selector List ?<br>View Settings | 4. Click on the account to use         |
| View By:                                 | pwing 1 - 2 of 2                       |
| 5. Click link "Submit                    | count Owner                            |
| AESDirect Filings"                       |                                        |

On the next screen you will see list of prior filings you have created.

| U.S. Customs & Border Protection<br>U.S. Department of Homeland Security    | AESDirect                        |                               |                                | Tools Menu 🔻 🛛 JEAN MESLI                           |
|-----------------------------------------------------------------------------|----------------------------------|-------------------------------|--------------------------------|-----------------------------------------------------|
|                                                                             |                                  |                               | + Create Export Filing         | 1 Create from Template                              |
| Filings » All                                                               |                                  |                               |                                |                                                     |
| Showing 1 to 10 of 777 entries<br>Shipment 11 Activ<br>Ref. # Status Filing | e It Submission It<br>g Type ITN | ↓î Last ↓i<br>I Updated/Filed | Export If If<br>Date USPPI USI | Search:<br>It It It<br>PPI ID Consignee Destination |
| • BT_21012016A Draft                                                        | Add                              | 01/21/2016 11:41:24           | 01/29/2016 TOYS FOR 1122<br>U  | 23344500 SOLD EN BR 💽<br>ROUTE                      |
| 🕞 Unassianed Draft                                                          | Add                              | 01/20/2016 14:41:41           |                                |                                                     |
| 6. Now you are                                                              | ready to submit                  | Weblink filing.               | Go to the trade si             | ite and submit data                                 |

## On the next screen you will see the data submitted pre-filled.

| U.S. Customs & Border Protection<br>U.S. Department of Homeland Security                                                                                                    | AESDirect                                      |                              |             | Tools Menu 🔻                |                   |
|----------------------------------------------------------------------------------------------------|------------------------------------------------|------------------------------|-------------|-----------------------------|-------------------|
| Create Export Filing (Filer ID Content of Filer ID Content of File | , ITN TBD)                                     |                              |             | * Required Field            | Conditional Field |
| Step 1: Shipment Step 2: Parties Ste                                                                                                    | ep 3: Commodities                              | Step 4: Transportation       |             | 5                           | Save As Template  |
| Email Response Address(es) * <b>1</b><br>Mode of Transport (MOT) * <b>1</b>                                                                                                    | 7. Click e<br>populate                         | each tab and verify a<br>ed. | all require | d data is                   | ¥                 |
| 11 - VESSEL, CONTAINERIZED                                                                                                    | × *                                            | 0401 - BOSTON, MA            | × v         | 60210 - BRISBANE, AUSTRALIA | × •               |
| Departure Date* <b>1</b>                                                                                                    |                                                | Origin State * 🗊             |             | Country of Destination * 1  |                   |
| 10/31/2015                                                                                                    |                                                | MA - MASSACHUSETTS           | × *         | Please Select               | ¥                 |
| Inbond Type * 🟮                                                                                                    |                                                | Foreign Trade Zone 🔶 🕄       |             | Import Entry # 🔶 🕄          |                   |
| 70 - MERCHANDISE NOT SHIPPED IN                                                                                                    | NBOND × •                                      |                              |             |                             |                   |
| Is this a Routed Transaction? * 1 O Yes<br>Are USPPI and Ultimate Consignee companie<br>Does shipment contain hazardous material?                                                                                                    | No<br>es related? * ❶ ○ Ye<br>• ŧ ❶ ○ Yes ● No | s • No                       |             | 8. Click submit             | filing            |

Verify in each tab, confirm data is correct, fix any missing data and click 'Submit Filing'.

# If filing is accepted by CBP, you will receive a confirmation message.

|                                                                      |                |                            | Tools Menu 🔻 🛛 JEAN MESLI         |
|----------------------------------------------------------------------|----------------|----------------------------|-----------------------------------|
|                                                                      | Acce           | epted X                    |                                   |
| Step 1: Shipment         Step 2: Parties         Step 3: Commodities | Step 4: Transp | <u>ب</u>                   | Save As Template                  |
| Email Response Address(es) * 🚯                                       | Shipment       | is: Accepted by AES.       | Filing Option * 🚯                 |
| JEAN.D.MESLIE@CBP.DHS.GOV                                            | ABD-W          | Back to trade website View | 2 - PREDEPARTURE *                |
| Mode of Transport (MOT) * 📵                                          | Port of Ex     | Close                      | Port of Unlading 🔶 🟮              |
| 11 - VESSEL, CONTAINERIZED                                           | 0401 -         | *                          | * 60210 - BRISBANE, AUSTRALIA * * |
| 10/31/2015                                                           |                |                            | × ×                               |
|                                                                      | e UKL IT SL    | ibmitted in the for        | rm.                               |
| Inbond Type *  SUCCESS/TAILUTE TO - MERCHANDISE NOT SHIPPED INBOND × |                | ibmitted in the for        | rm.                               |

# User will receive a confirmation email with the status of the filing. If filing is accepted by CBP, the email will include the ITN as shown.

We have received your created filing submitted at 01/26/2016 09:08:42. Your request to create the following filing has been ACCEPTED. Shipment Reference Number: ABD-WEBLINK-003 AES ITN X20160126121298 Attention (399-VERIFY) IS THE CLEARANCE YEAR CORRECT? (700-COMPLIANCE ALERT) SHIPMENT REPORTED LATE; OPT 2 (972-VERIFY) SHIPMENT ADDED; MUST VERIFY (8QR-VERIFY) QUANTITY RELATIONSHIP OUT OF RANGE If you need further assistance, please contact the AES Help Desk at <u>askaes@census.gov</u> or 1-800-549-0595, option 1. 10.If there are any error or warnings, it will be listed in

PLEASE, DO NOT REPLY TO THIS ME

10.If there are any error or warnings, it will be listed in the email